• Log into ParentVUE (parentvue.pps.net) using your username and password

**NOTE:** If you do not have a ParentVUE account, contact your student's school office staff to obtain a unique activation key code before proceeding with ParentVUE Guide for Parents

• For parents that have multiple students, select the student (top left) that will you will be reporting attendance by clicking on the down arrow (skip this if you only have access to one student)

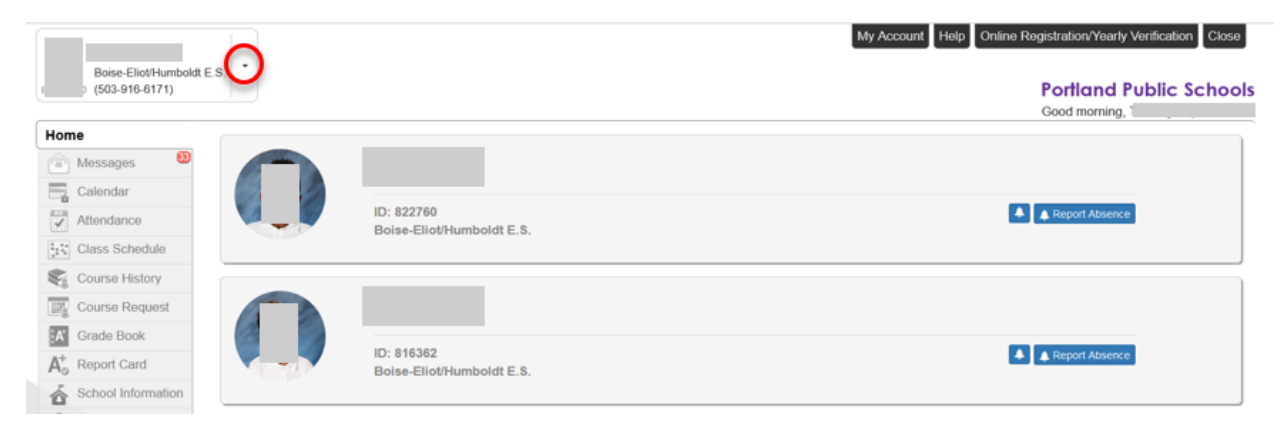

• Click on the **Report Absence** icon

|  | ID: 816362<br>Boise-Eliot/Humboldt E.S. | Report Absence |  |  |
|--|-----------------------------------------|----------------|--|--|

• A new pop-up screen appears. Enter the **Start Date** when reporting attendance. The default date is today's date

NOTE: If your student will only be gone for one day, do not enter date under End Date

| Start Date: |         | End Date (optional): |                 |   |
|-------------|---------|----------------------|-----------------|---|
| 08/22/2022  | <b></b> |                      | Select A Reason | • |
|             |         |                      |                 |   |

• If your student wil be out for more than one day, enter the End Date

| Start Date: 08/22/2022 | End Date (optional): | Select A Reason |  |
|------------------------|----------------------|-----------------|--|
|                        |                      |                 |  |

Select the appropriate **Reason** under the drop-down selection for how your student will be gone for that day

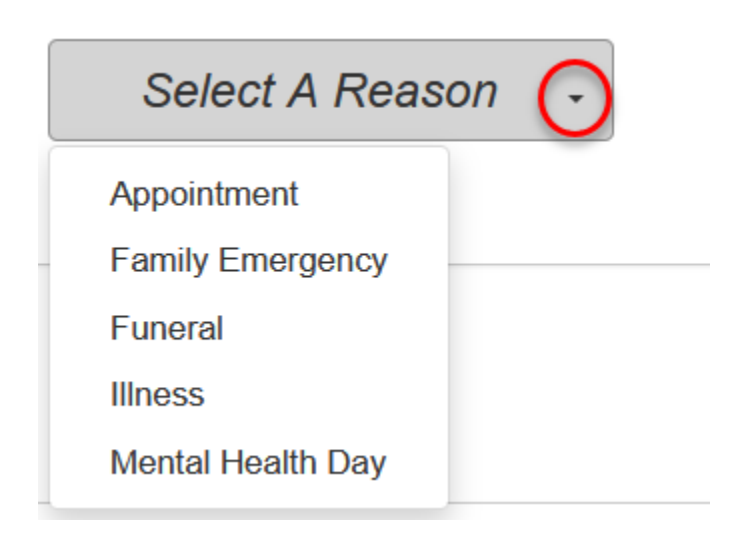

- Enter a Note to explain why your student will be out (optional)
- Click Save

| eport Absences -              |                                         |                           |                         |          |
|-------------------------------|-----------------------------------------|---------------------------|-------------------------|----------|
| Please select the day(s       | ) for which the student will be absent, | enter a reason for the al | bsence, then click subr | mit.     |
| Start Date:<br>08/22/2022     | End Date (optional):                    | <b>m</b>                  | Illness                 | •        |
| Johny is not feeling well tod | ay and will not be going to school.     |                           |                         |          |
|                               |                                         |                           |                         |          |
|                               |                                         |                           |                         | Save Clo |

• A pop-up notification that your request has been submitted for the date you have requested will appear. You cannot make any edits once you have submitted your request. If changes needs to be made, contact your school office staff

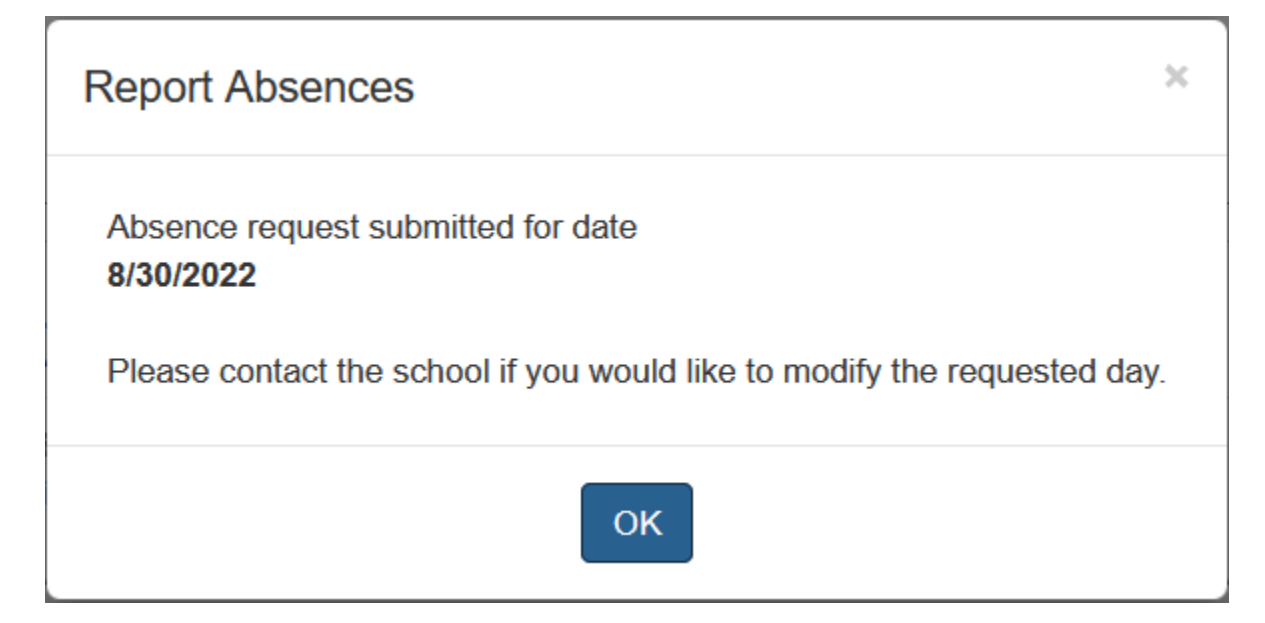